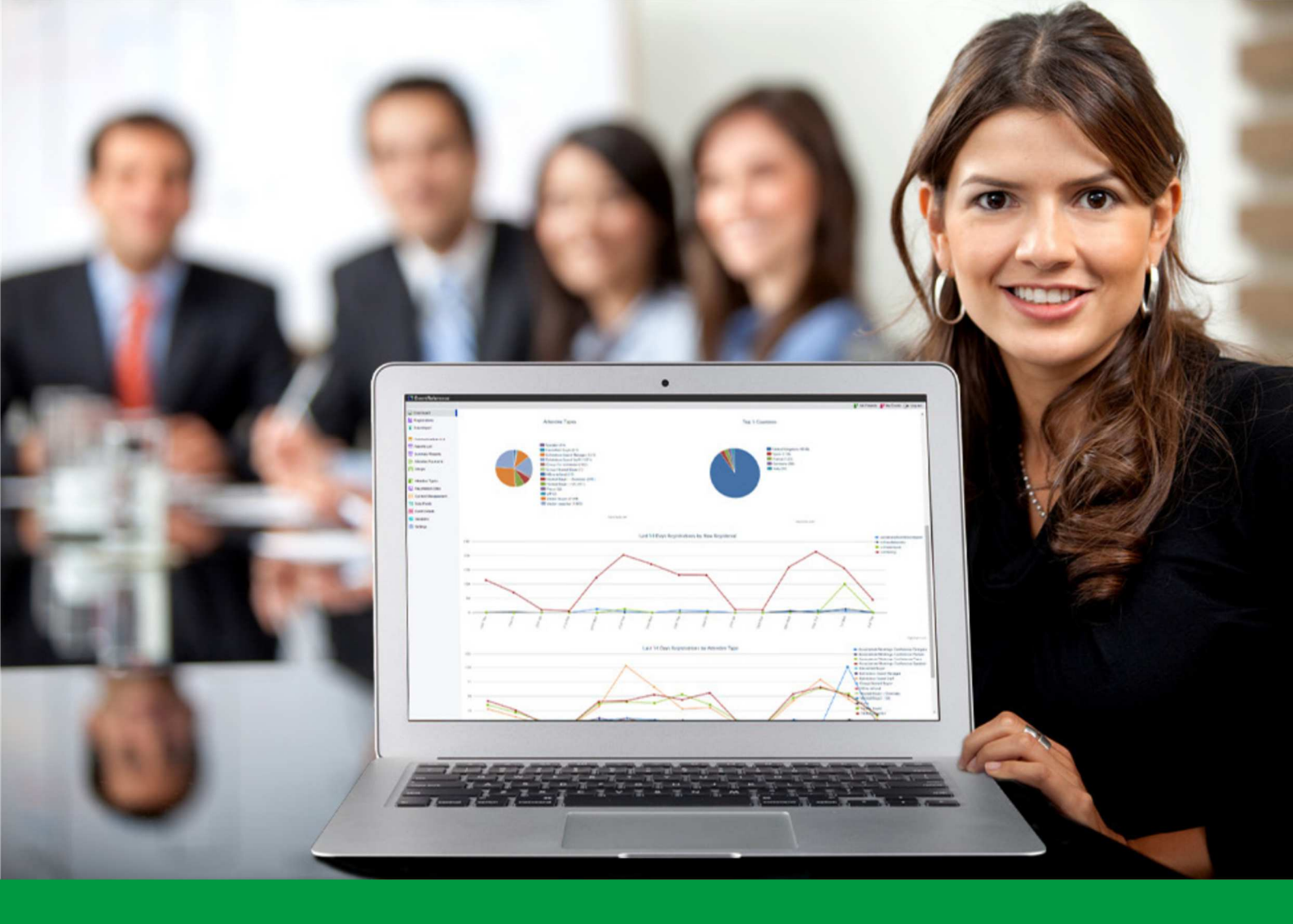

## How to: Log in to EventReference

EventReference User Guide #2

## EventReference

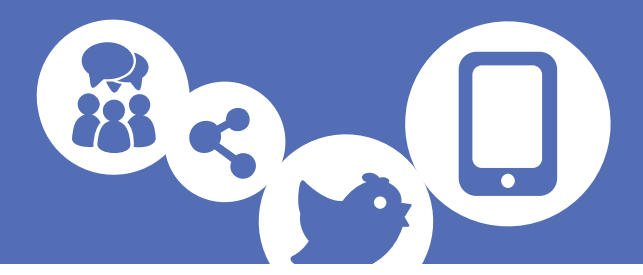

- 1. In your web browser, go to <u>www.eventreference.com</u>
- 2. You will be taken to a login page. Enter your e-mail address and password, then click Login

| Login                                                                |                          |  |  |
|----------------------------------------------------------------------|--------------------------|--|--|
| Please enter your E-mail Address and Password and then click 'Login' |                          |  |  |
| E-mail Address                                                       |                          |  |  |
| Password                                                             |                          |  |  |
| Stay logged in                                                       | Forgotten your Password? |  |  |
| Login                                                                |                          |  |  |

- 3. You will then see a list of the events you have on your account. Double click on the event you want to use to select it.
- 4. If you need to reset your password, click Forgotten your Password?

| Forgotten Password                                             |  |  |
|----------------------------------------------------------------|--|--|
| Please enter your E-mail Address and click 'Send Reset E-mail' |  |  |
| E-mail Address                                                 |  |  |
| Send Reset E-mail Cancel                                       |  |  |

- 5. Enter your e-mail address and click Send Reset E-mail
- 6. Click on the link in the email and enter your new password.
- 7. Log in with your new email and password.

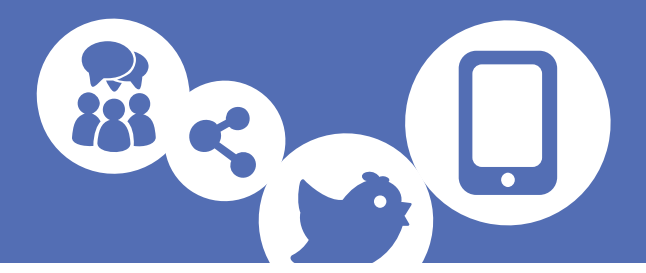

#### **Two Factor Authentication**

You can further secure your EventReference account by enabling Two Factor Authentication.

To set this up, log in to your EventReference Account and click on 📥 Account Details

| EventReference |                                                                                                    |
|----------------|----------------------------------------------------------------------------------------------------|
| My Events      | Save   Full Name   E-mail Address   Mobie Number   Last Login   09:52 Thu 28th Jul 2016   Package 2 @ £59.95 per month.   Subscription   Hyou wish to cancel your subscription, please   Contact Support                                                                                                    |
|                | Change Password     Known Systems   Two Factor Authentication     Image: Change Password   Image: Change Password     Image: Change Password   Image: Change Password     Image: Change Password |

Select the method you want to set up and then click 🛛 昌 Save

#### Google Authenticator

If you have selected to use Google Authenticator, the next time you log in, you will be shown a QR code that you can scan with the app to set it up for your account.

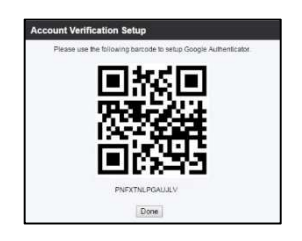

Alternatively, you can set it up by typing in the code under the QR code.

Next, you will be asked for a Verification code. You just need to type in the code that is showing in your Authenticator app. Tick Remember this for 30 days and you won't need to give another verification code for 30 days, unless you log in from a different browser or computer.

| Account Verification - Google Authenticator |         |  |
|---------------------------------------------|---------|--|
| Please enter your verification code.        |         |  |
| Verification<br>Code                        |         |  |
| Remember this for 30 days                   |         |  |
|                                             | Proceed |  |

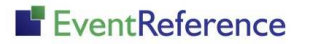

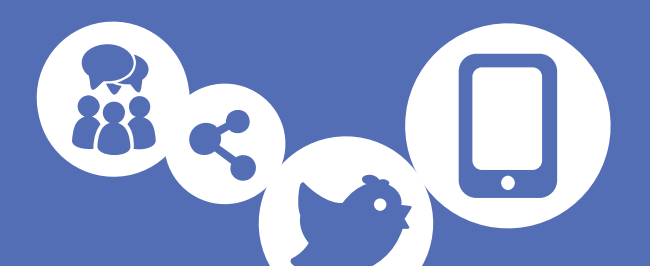

#### <u>Yubikey</u>

If you have selected to use a Yubikey, follow the instructions on screen to set this up.

|   | Google Authenticator                                        | 0   | Defa |
|---|-------------------------------------------------------------|-----|------|
| 1 | attach your Yubikey and press the button to complete set-up | (0) | Defa |

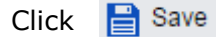

Either after 30 days have passed or if you log in from a different browser or computer, you'll be asked to verifiy your account.

Click in the box and then press the button on your Yubikey.

| Account Verification - YubiKey                                                   |         |  |
|----------------------------------------------------------------------------------|---------|--|
| Please click the "Verification Code" box<br>and press the button on your YubiKey |         |  |
| Verification<br>Code                                                             | •••••   |  |
| Remember this<br>for 30 days                                                     |         |  |
|                                                                                  | Proceed |  |

Remember this for 30 days and you won't need to verify again for 30 days, unless you log in from a different browser or computer.

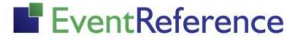

# EventReference

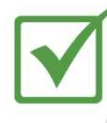

**Event Registration** 

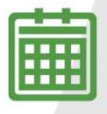

**Event Management** 

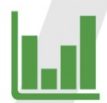

Event Reporting

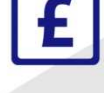

Paid Registration

WebBadging

WebScanning

### YOUR EVENT. YOUR WAY.

Self-service registration & badging

"I've signed up for EventReference"

"I was able to extract the information easily, which is perfect"

"Being able to target abandoned registrations helped drive my registration numbers up"

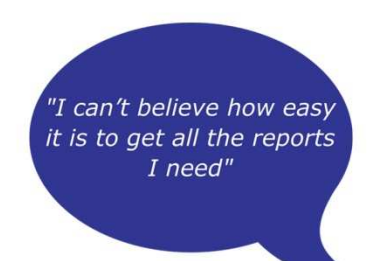

"I found it to be fast, powerful and easy to use for my event"

#### What our customers say...

"We have been using EventReference through RefTech for over two years now and in this time we have seen it develop and progress constantly. As a small, independent conference organiser, Opening Doors & Venues needed a straightforward, pay-per-event platform for gathering registrations, that would be easy to manage in-house - it is exactly what EventReference offered us. We use the platform for both free-to-attend and paid-for registrations with multiple attendee types and varied fee structures and find the interface very user friendly, whether it is for building a landing page or formatting the registration form. We must also applaud the RefTech staff for their patience and promptness in providing the support we constantly require - even though at times we ask the oddest of questions!"

Madalina Marincas, OPENING DOORS & VENUES

**L**+44 (0)1827 818181

www.eventreference.com

(*O*) support@eventreference.com